# SmartLink

Dosatron's SmartLink software is used to analyse the treatment data recorded by the SmartDosing system on a PC or MAC.

Discover and learn how to use the main features of SmartLink with this tutorial.

# FIRST USE

If your SmartDosing is not connected to your computer with the cable provided, you will need to download your treatments to the USB stick provided.

Insert the USB key into the computer's USB port.

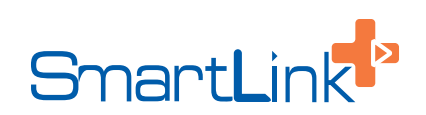

### First use ? Import your SmartDosing data. Import

End-User Licence Agreement

A Simplified Joint Stock Company, registered with the Trade and Companies aister of Bordeaux under the number 418 828 822, and having its registered offices at Rue Pascal, 33370 TRESSES, (hereinafter referred to as \* Dosatron International S.A.S. \*) makes available to software users (hereinafter referred to as the \* User \*), a software called \* Dosatron Smart Dosing software \* (hereinafter referred to as the \* Software \*).

Dashboard

English -

The purpose of these Terms and Conditions of Use for the Software (hereinafter referred to as the « Terms and Conditions of Use ») is to set out the terms and conditions of use of the Software by the User and Dosatron International's liabilities during normal use of the Software by the User. Normal use of the software (hereinafter referred to as the « Use »), means access to the Software and the use of its functionalities, under the conditions set out, the software is the set.

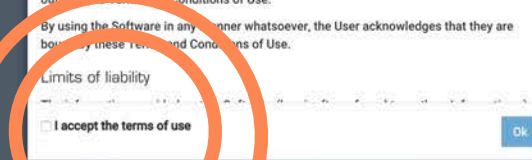

When using it for the first time, choose the language, read and accept the general terms and conditions of use.

### First use ? Import your SmartDosing data. Import

### Dashboard

### End-User Licence Agreement

A Simplified Joint Stock Company, registered with the Trade and Companies Register of Bordeaux under the number 418 828 822, and having its registered offices at Rue Pascal, 33370 TRESSES, (hereinafter referred to as « Dosatron International S.A.S. ») makes available to software users (hereinafter referred to as the « User »), a software called « Dosatron Smart Dosing software » (hereinafter referred to as the « Software »).

The purpose of these Terms and Conditions of Use for the Software (hereinafter referred to as the « Terms and Conditions of Use ») is to set out the terms and conditions of use of the Software by the User and Dosatron international's liabilities during normal use of the Software by the User. Normal use of the software (hereinafter referred to as the « Use »), means access to the Software and the use of its functionalities, under the conditions set out in these Terms and Conditions of Use.

By using the Software in any manner whatsoever, the User acknowledges that they are bound by these Terms and Conditions of Use.

Limits of liability

1 accept the terms of use

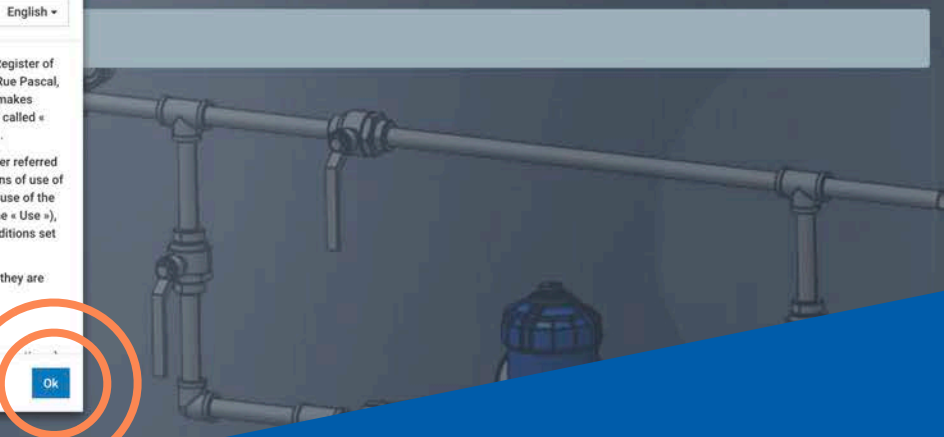

### **End-User Licence Agreement**

English -

A Simplified Joint Stock Company, registered with the Trade and Companies Register of Bordeaux under the number 418 828 822, and having its registered offices at Rue Pascal, 33370 TRESSES, (hereinafter referred to as « Dosatron International S.A.S. ») makes available to software users (hereinafter referred to as the « User »), a software called « Dosatron Smart Dosing software » (hereinafter referred to as the « Software »).

The purpose of these Terms and Conditions of Use for the Software (hereinafter referred to as the « Terms and Conditions of Use ») is to set out the terms and conditions of use of the Software by the User and Dosatron International's liabilities during normal use of the Software by the User. Normal use of the software (hereinafter referred to as the « Use »), means access to the Software and the use of its functionalities, under the conditions set out in these Terms and Conditions of Use.

By using the Software in any manner whatsoever, the User acknowledges that they are bound by these Terms and Conditions of Use.

Limits of liability

I accept the terms of use

Click on OK.

Ok

Click on Import.

G Main menu

First use ? Import your SmartD sing ata. Import

First use ? Import your SmartDosing data. Import

Dashboard

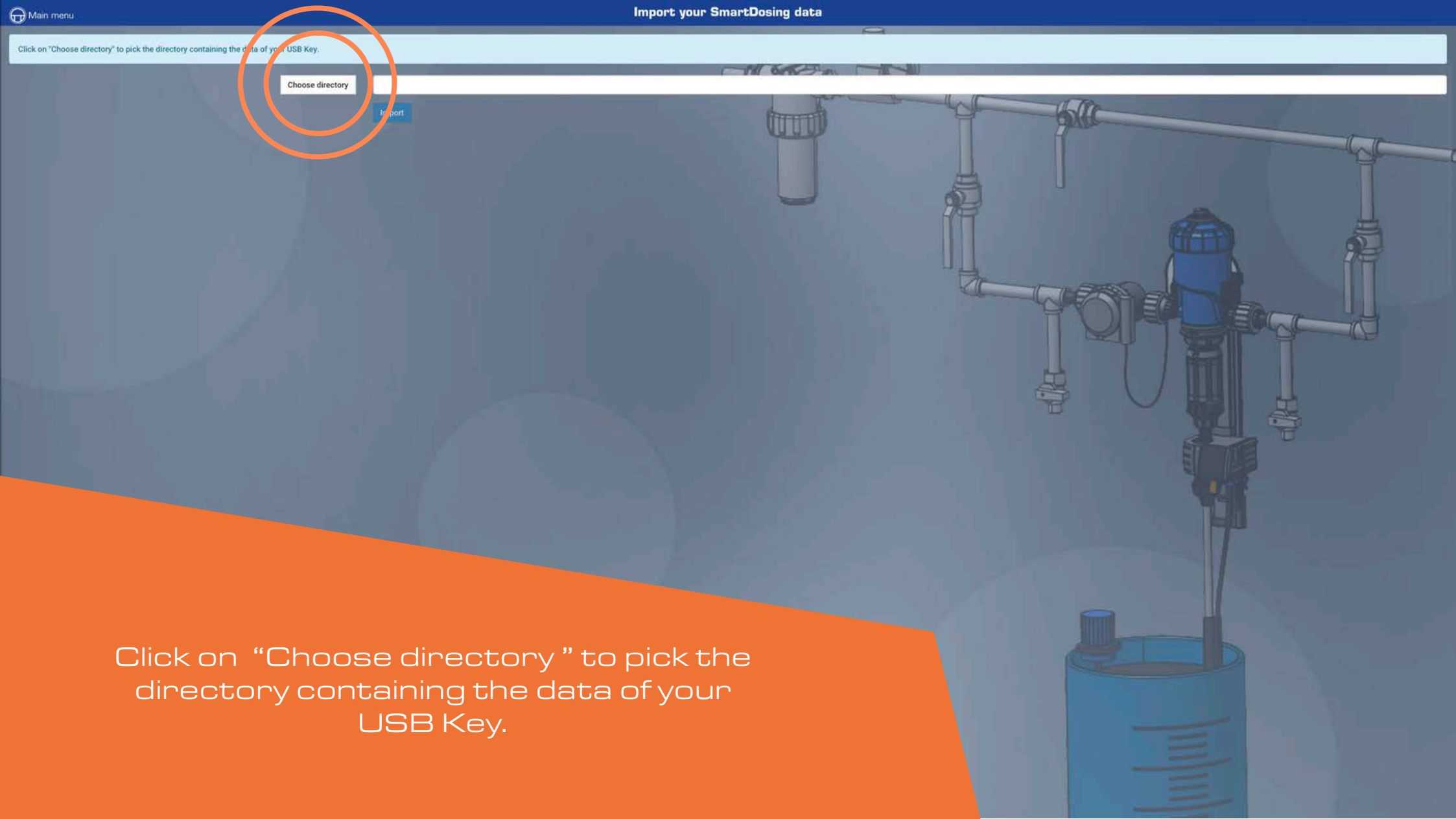

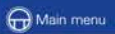

Click on "Choose directory" to pick the directory containing the data of your USB Key.

Choose director

C Import

/Users/Piers/Desk.pp/SMARTLINK APPLICATION/Fichiers logs/Demo

# Click on Import.

/SMARTLINK APPLICATION/Fichiers logs/Demo

C Import

In the USB stick tree, select the Log file and click OK.

| Hain menu                                                                              |                                           | Import your SmartDosing data                                                         | -     |  |
|----------------------------------------------------------------------------------------|-------------------------------------------|--------------------------------------------------------------------------------------|-------|--|
| Click on "Choose directory" to pick the directory containing the data of your USB Key. |                                           | SmartDosing Import                                                                   |       |  |
| Choose directory /Us<br>Choose directory                                               | ters/Pierre/Desktop/SMARTLINK APPLICATION | martDosing detected !                                                                | - 60C |  |
|                                                                                        | New                                       | w SmartDosing detected : M16260003 pig                                               |       |  |
|                                                                                        | New                                       | w SmartDosing detected : M16260004 poultry<br>ase define a name for your SmartDosing | FOR C |  |
|                                                                                        |                                           |                                                                                      |       |  |

Enter a name for this SmartDosing device and click on SAVE.

# DASHBOARD

The dashboard is displayed on the SmartLink software's home screen. For each selected SmartDosing device, the SmartLink dashboard will provide a visual and accessible summary of all the recorded data.

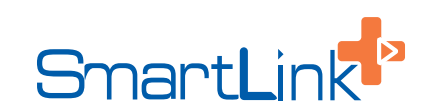

### Dashboard

2018/03/10 21 days 02:41:01

5998.69L

20°C - 20°C 2018/04/03

M25AL5 V2.9.4.4

💧 Total water volume

& Temperature range

Operating statistics (since installation)

### Latest import: 2019/09/17

| atest alarms   |            | 5 latest events                     |            |
|----------------|------------|-------------------------------------|------------|
| o water supply | 2018/08/27 | Diagnosis     Reventive maintenance | 2018/09/10 |
|                | and and    | Prevenuve maintenance               | 2016/09/09 |
|                |            |                                     |            |
|                |            |                                     |            |
| -              |            | Â                                   | 4          |
|                |            |                                     | 2          |
|                | - Ha       |                                     |            |

| SmartDosing Firmware |  |  |
|----------------------|--|--|
|                      |  |  |
|                      |  |  |

Dosing pump monitoring

|                           |             |     |     |              | I I |     |
|---------------------------|-------------|-----|-----|--------------|-----|-----|
| Sun                       | Mon         | Tue | Wed | Thu          | Fri | Sat |
| 26<br>No w                | ater supply |     |     |              |     |     |
| 2                         | 3           | 4   | 5   | 6            | 7   |     |
| 9<br>ive maintenance Diag | 10<br>nosis | 11  | 12  | 13           | 14  |     |
| 16                        | 17          | 18  | 19  | 20           | 21  |     |
| 23                        | 24          | 25  | 26  | 27           | 28  |     |
| 30                        |             |     |     | 1977<br>1977 |     |     |

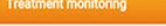

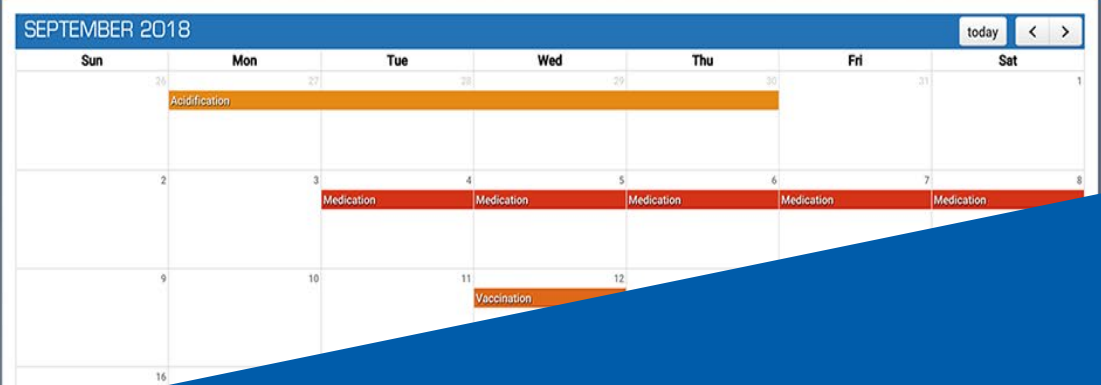

The dashboard is displayed on the SmartLink software's home screen. A drop-down list at the top of the screen can be used to select the desired SmartDosing device.

## Hain menu

() Installation date

○ Running duration
 ▲ Total water volume
 ▲ Total treatment volume
 & Temperature range
 ○ Latest maintenance

Select your SmartDosing 🖉 porc -

Operating statistics (since installation)

### Dashboard

### Latest import: 2019/09/17

2018/09/10

2018/09/09

|                                                                                                    |                      | i and i and i and i and i and i and i and i and i and i and i and i and i and i and i and i and i and i and i a | the second second second second second second second second second second second second second second second se |  |
|----------------------------------------------------------------------------------------------------|----------------------|----------------------------------------------------------------------------------------------------|----------------------------------------------------------------------------------------------------|--|
| C C C C C C C C C C C C C C C C C C C                                                                 | 5 latest alarms      |                                                                                                    | 5 latest events                                                                                                 |  |
| 2018/03/10<br>21 days 02:41:01<br>5998.69L<br>529.99L<br>20°C - 20°C<br>2018/04/03<br>M256L5 V2:9.4.4 | • No water supply    | 2018/08/27                                                                                                    | Diagnosis     Preventive maintenance                                                                            |  |
|                                                                                                    |                      |                                                                                                    |                                                                                                    |  |
|                                                                                                    | Treatment monitoring |                                                                                                    |                                                                                                    |  |

Mon

SEPTEMBER 2018 Sun

| Dosi | na pu | Imp | mon | itori | na |
|------|-------|-----|-----|-------|----|

**SmartDosing Firmware** 

| PTEMBER 20         | 18                                    |     |     |     |     | today | < > |
|--------------------|---------------------------------------|-----|-----|-----|-----|-------|-----|
| Sun                | Mon                                   | Tue | Wed | Thu | Fri | Sat   |     |
|                    | 27<br>No water supply                 |     |     |     |     |       |     |
| 1                  | : 3                                   | 4   | 5   | 6   | 7   |       |     |
| s<br>e maintenance | Diagnosis                             | n   | 12  | 13  | 14  |       |     |
| 16                 | 5 17                                  | 18  | 19  | 20  | 21  |       |     |
| 21                 | 24                                    | 25  | 26  | 27  | 28  |       |     |
| 30                 | i i i i i i i i i i i i i i i i i i i |     |     |     |     |       |     |
| 30                 |                                       |     |     |     |     |       |     |

For each selected SmartDosing device, the SmartLink dashboard will provide a visual and accessible summary of all the recorded data:

Wed

Thu

- Performance statistics since its installation.

Tue

- A notification of the last 5 alarms and the last 5 events.

- The dosing pump's record calendar - from the dosing pump's monitoring system.

- Treatment record calendar - from the treatment monitoring system.

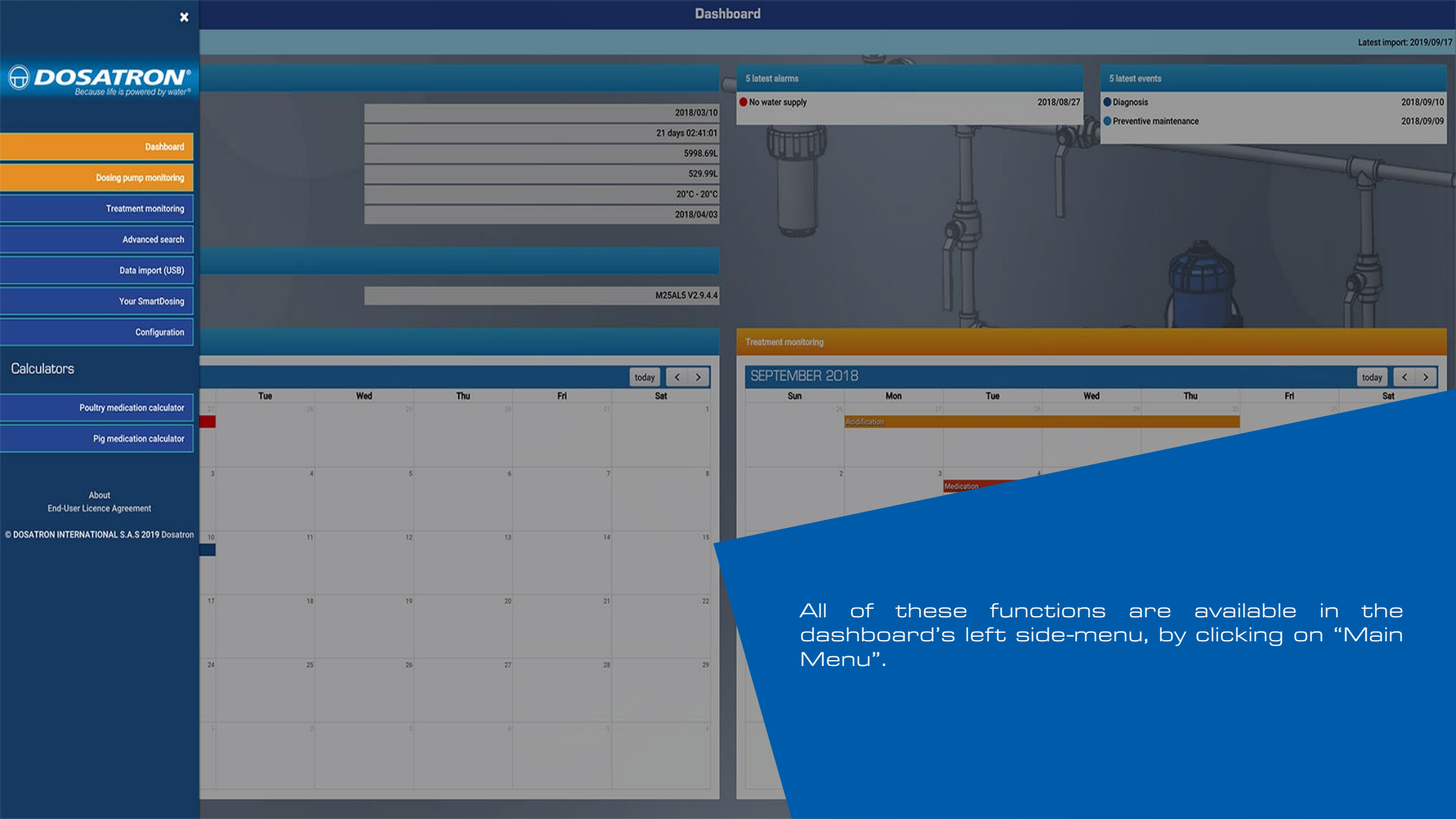

# DOSING PUMP MONITORING

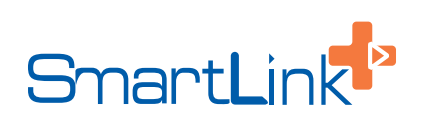

| *                                            |             |         | Dashl                  | ashboard            |                       |                        |                           |  |  |  |
|----------------------------------------------|-------------|---------|------------------------|---------------------|-----------------------|------------------------|---------------------------|--|--|--|
|                                              |             |         |                        |                     |                       |                        | Latest import: 2019/09/17 |  |  |  |
|                                              |             |         |                        | 5 latest alarms     |                       | 5 latest events        |                           |  |  |  |
| Because life is powered by water*            |             | _       | 2018/03/10             | No water supply     | 2018/08/27            | Diagnosis              | 2018/09/10                |  |  |  |
|                                              |             |         | 21 days 02:41:01       | (TTTTTT)            | HALL BOX              | Preventive maintenance | 2018/09/09                |  |  |  |
| Dashboard                                    |             |         | 5998.69L               |                     |                       |                        |                           |  |  |  |
| Dosing pump monitoring                       |             |         | 529.99L<br>20°C - 20°C |                     |                       |                        |                           |  |  |  |
| Treatment monitoring                         |             |         | 2018/04/03             |                     |                       |                        |                           |  |  |  |
| Advanced search                              |             |         |                        |                     | <b>3</b> 13           |                        |                           |  |  |  |
| Data import (USB)                            |             |         |                        |                     |                       |                        | Sec. 1                    |  |  |  |
| Your SmartDosing                             |             |         | M25AL5 V2.9.4.4        |                     |                       | There                  |                           |  |  |  |
| Configuration                                |             |         |                        |                     | Ba                    |                        |                           |  |  |  |
| Calculators                                  |             |         |                        |                     |                       |                        |                           |  |  |  |
|                                              | Tue Wed     | Thu Fri | today < >              | SEPTEMBER 2018      | on Tue V              | ed Thu                 | today < >                 |  |  |  |
| Poultry medication calculator                | 27 28 29    | 30      | -01                    | 20<br>Acidification | 27                    | - 20 _ 20              | 21. 1                     |  |  |  |
| Pig medication calculator                    |             |         |                        |                     |                       |                        |                           |  |  |  |
|                                              | 3 4 5       | 6       | 7 8                    | 2                   | 3 4                   | 5 6                    | 7 8                       |  |  |  |
| About<br>End-User Licence Agreement          |             |         |                        |                     | Medication Medication | Medication Medication  | Medication                |  |  |  |
| © DOSATRON INTERNATIONAL S.A.S 2019 Dosatron | 10 11 12    | 13      | 14 15                  | 9                   | 10 11                 | 12 13                  | 14 15                     |  |  |  |
|                                              |             |         |                        |                     | Vaccination           |                        |                           |  |  |  |
|                                              |             |         |                        |                     |                       |                        |                           |  |  |  |
|                                              | 19          | 20      | 21 22                  | 16                  | 17 18                 | 19 20                  | 21 22                     |  |  |  |
|                                              |             |         |                        |                     |                       |                        |                           |  |  |  |
| Select "D                                    | losina pump | 27      | 28 29                  | 23                  | 24 25                 | 26 27                  | 28 29                     |  |  |  |
| moni                                         | toring".    |         |                        |                     |                       |                        |                           |  |  |  |
|                                              | J           |         |                        | 30                  |                       |                        |                           |  |  |  |
|                                              |             |         |                        |                     |                       |                        |                           |  |  |  |
|                                              |             |         |                        |                     |                       |                        |                           |  |  |  |

| 🕞 Main menu                         |                              |            |              |       | Dosing | pump monit | toring                                          |                                           |                                   |                                             |                                 |                    |               |
|-------------------------------------|------------------------------|------------|--------------|-------|--------|------------|-------------------------------------------------|-------------------------------------------|-----------------------------------|---------------------------------------------|---------------------------------|--------------------|---------------|
| Select your SmartDosing 👹 porc -    |                              | From       | Until        | Reset |        |            |                                                 |                                           | Export PDF Print                  |                                             |                                 | Sta                | atistics view |
| 🕜 Alarms                            | September 2018               |            |              |       |        |            | 54 FO                                           |                                           |                                   | 1                                           | oday < >                        | Month We           | ek Day        |
| Overflow                            | Sun                          |            | Mon          |       | Tue    |            | Wed                                             | Thu                                       |                                   | Fri                                         |                                 | Sat                |               |
| Backflow                            |                              | 26         |              | 27    |        | 28         |                                                 | 2.9                                       | 30                                | 3                                           | 37                              |                    | 1             |
| Motor stopped                       |                              | 09.30 10 1 | rater suppry |       |        |            |                                                 |                                           |                                   |                                             |                                 |                    |               |
| Low battery                         |                              |            |              |       |        |            |                                                 |                                           |                                   |                                             |                                 |                    |               |
| Suction failure                     |                              |            |              |       |        |            |                                                 |                                           |                                   |                                             |                                 |                    |               |
| No water supply                     |                              |            |              |       |        |            |                                                 |                                           |                                   |                                             |                                 |                    |               |
| <ul> <li>Multiple alarms</li> </ul> |                              | 2          |              | 3     |        | 4          |                                                 | 5                                         | 6                                 |                                             | 7                               |                    | 8             |
| Events                              |                              |            |              |       |        |            |                                                 |                                           |                                   |                                             |                                 |                    |               |
| Diagnosis                           |                              |            |              |       |        |            |                                                 |                                           |                                   |                                             |                                 |                    |               |
| Preventive maintenance              |                              | 9          |              | 10    |        | 11         |                                                 | 12                                        | 13                                |                                             | 14                              |                    | 15            |
|                                     | 07.43 Preventive maintenance | 10:55 Diag | nosis        |       |        |            |                                                 |                                           |                                   |                                             |                                 |                    |               |
|                                     |                              | 16         |              | 17    |        | 18         |                                                 | 19                                        | 20                                |                                             |                                 |                    |               |
|                                     |                              | 23         |              | 24    |        |            | The calend<br>month in v<br>recorded<br>codina. | dar will aut<br>which the l<br>. The even | tomatica<br>ast even<br>t type is | ally display<br>ts or alarr<br>identified u | the cale<br>ns were<br>using co | ende<br>e<br>plour | ar<br>T       |
|                                     |                              | 30         |              | 1     |        |            | g.                                              |                                           |                                   |                                             |                                 |                    |               |

| G Main menu                      |                                       |                  |              | Dosing pump mo | nitoring |            |       |                       |
|----------------------------------|---------------------------------------|------------------|--------------|----------------|----------|------------|-------|-----------------------|
| ielect your SmartDosing 🎽 porc - |                                       | From             | Until Reset  |                |          | Export PDF | Print | Statistics view       |
| Alarms                           | September 2018                        | 1                |              |                |          |            | tod   | ay < > Month Week Day |
| Overflow                         | Sun                                   |                  | Mon          | Tue            | Wed      | Thu        | Fri   | Sat                   |
| Backflow                         |                                       | 26<br>09:36 No.w | vater supply | 27             | 8 29     | 30         | 31    | 3                     |
| Motor stopped                    |                                       |                  |              |                |          |            |       |                       |
| Low battery                      |                                       |                  |              |                |          |            |       |                       |
| Suction failure                  |                                       |                  |              |                |          |            |       | 1                     |
| No water supply                  |                                       |                  |              |                |          |            |       |                       |
| Multiple alarms                  |                                       | 2                |              | 3              | 4 5      | 6          | 7     | 8                     |
| 🕞 Events                         |                                       |                  |              |                |          |            |       |                       |
| Diagnosis                        |                                       |                  |              |                |          |            |       |                       |
| Preventive maintenance           |                                       |                  |              |                |          |            |       |                       |
|                                  |                                       |                  |              |                |          |            |       |                       |
|                                  | · · · · · · · · · · · · · · · · · · · | 9                |              | 10             | 1 12     | 13         | 14    | 15                    |
|                                  | 07:43 Preventive maintenance          | 10:55 Diag       | nosis        |                |          |            |       |                       |
|                                  |                                       |                  |              |                |          |            |       |                       |
|                                  |                                       |                  |              |                |          |            |       |                       |
|                                  |                                       |                  |              |                |          |            |       |                       |
|                                  |                                       |                  |              |                |          |            |       |                       |
|                                  |                                       | 16               |              | 17             | 8 19     | 20         | 21    | 22                    |
|                                  |                                       |                  |              |                |          |            |       |                       |
|                                  |                                       |                  |              |                |          |            |       |                       |
|                                  |                                       |                  |              |                |          |            |       |                       |
|                                  |                                       |                  |              |                |          |            |       |                       |
|                                  |                                       | 23               |              | 24 :           | 5 26     | 27         | 28    | 29                    |
|                                  |                                       |                  |              |                |          |            |       |                       |
|                                  |                                       |                  |              |                |          |            |       |                       |
|                                  |                                       |                  |              |                |          |            |       |                       |
|                                  |                                       |                  |              |                |          |            |       |                       |
|                                  |                                       |                  |              |                | 3        | 4          | 5     | 6                     |
| Click on a                       | an event t                            | റട               | e more       | e details.     |          |            |       |                       |
|                                  |                                       |                  |              |                |          |            |       |                       |
|                                  |                                       |                  |              |                |          |            |       |                       |
|                                  |                                       |                  |              |                |          |            |       |                       |
|                                  |                                       |                  |              |                |          |            |       |                       |

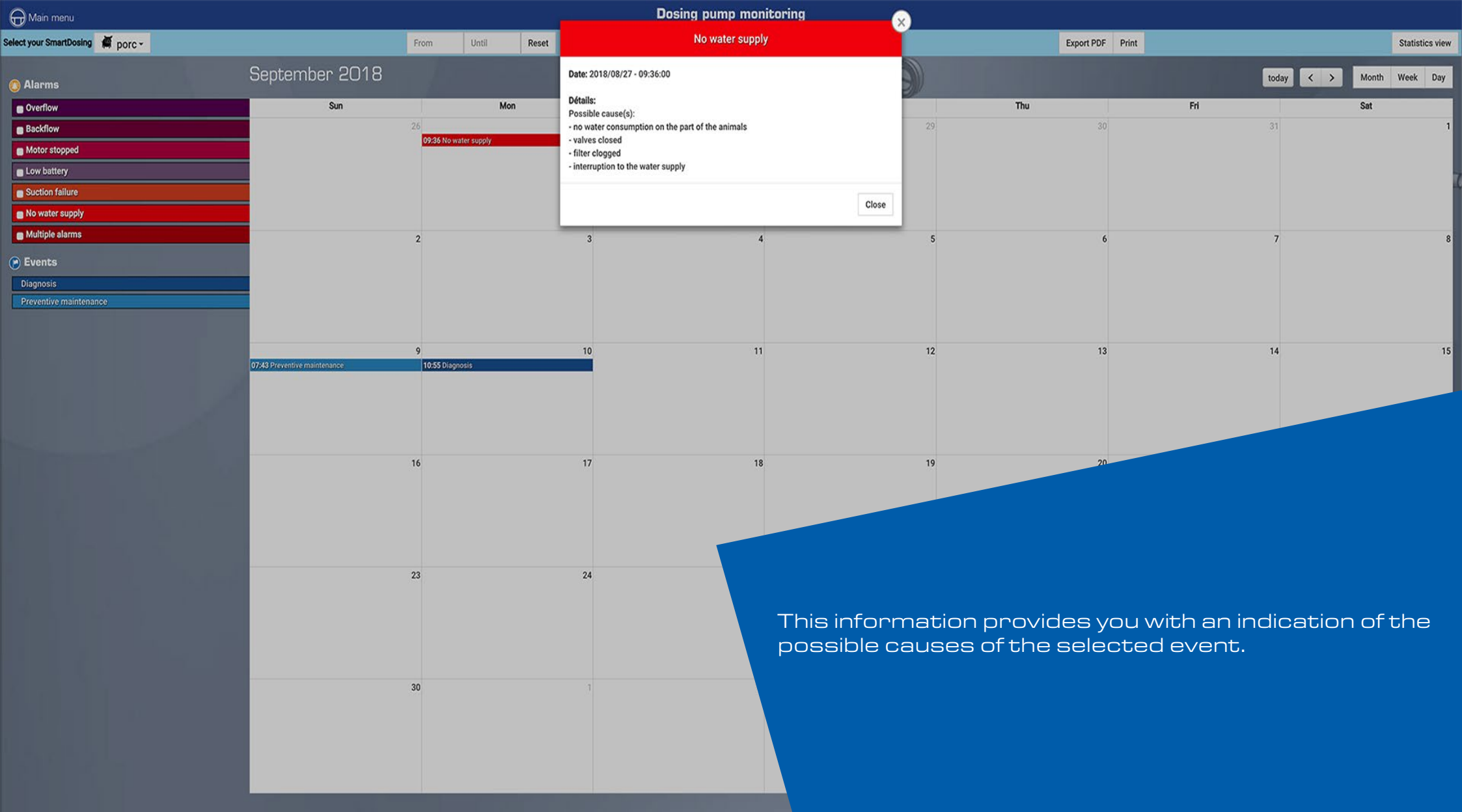

# TREATMENT MONITORING

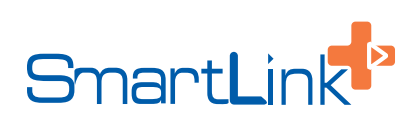

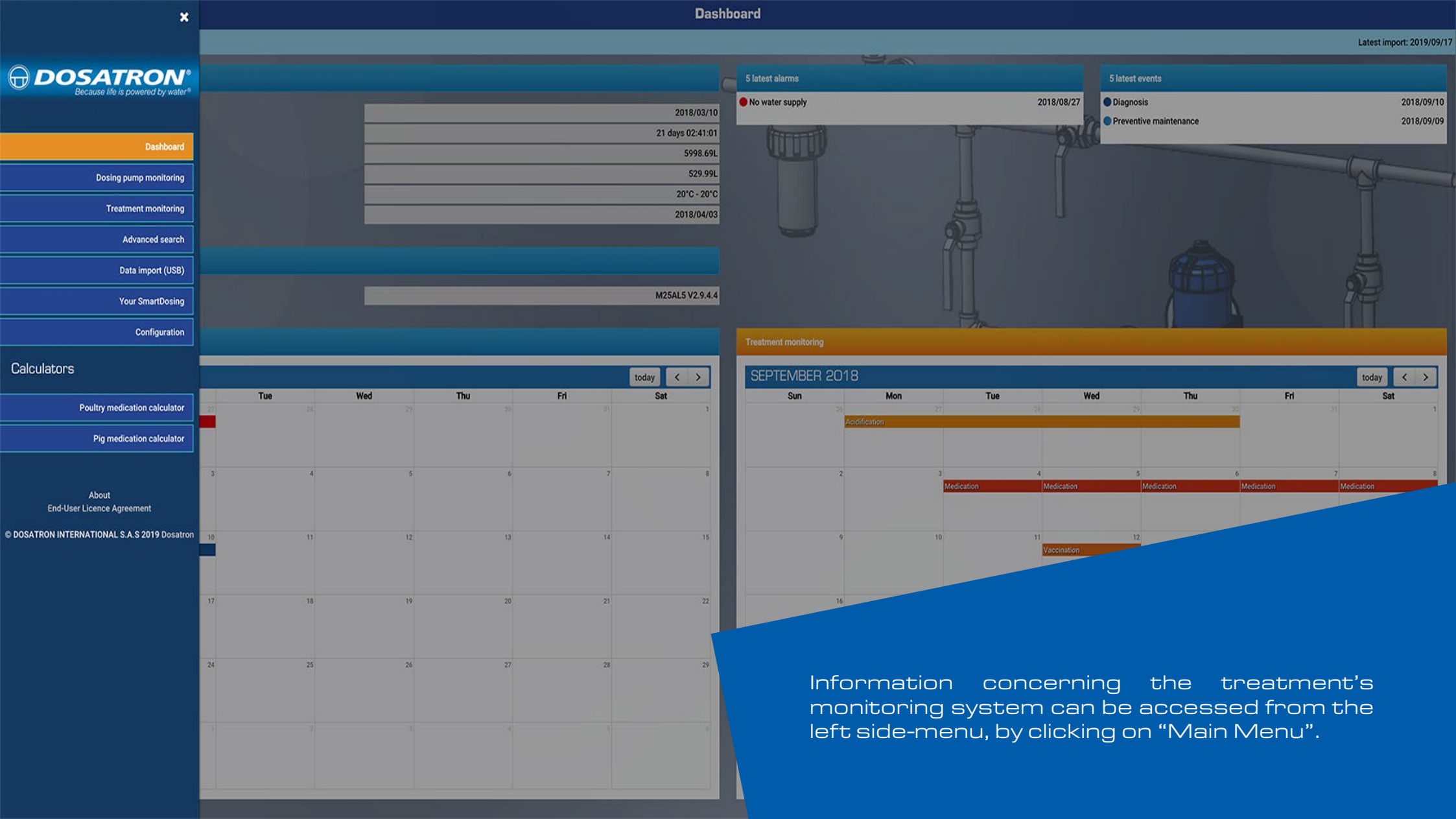

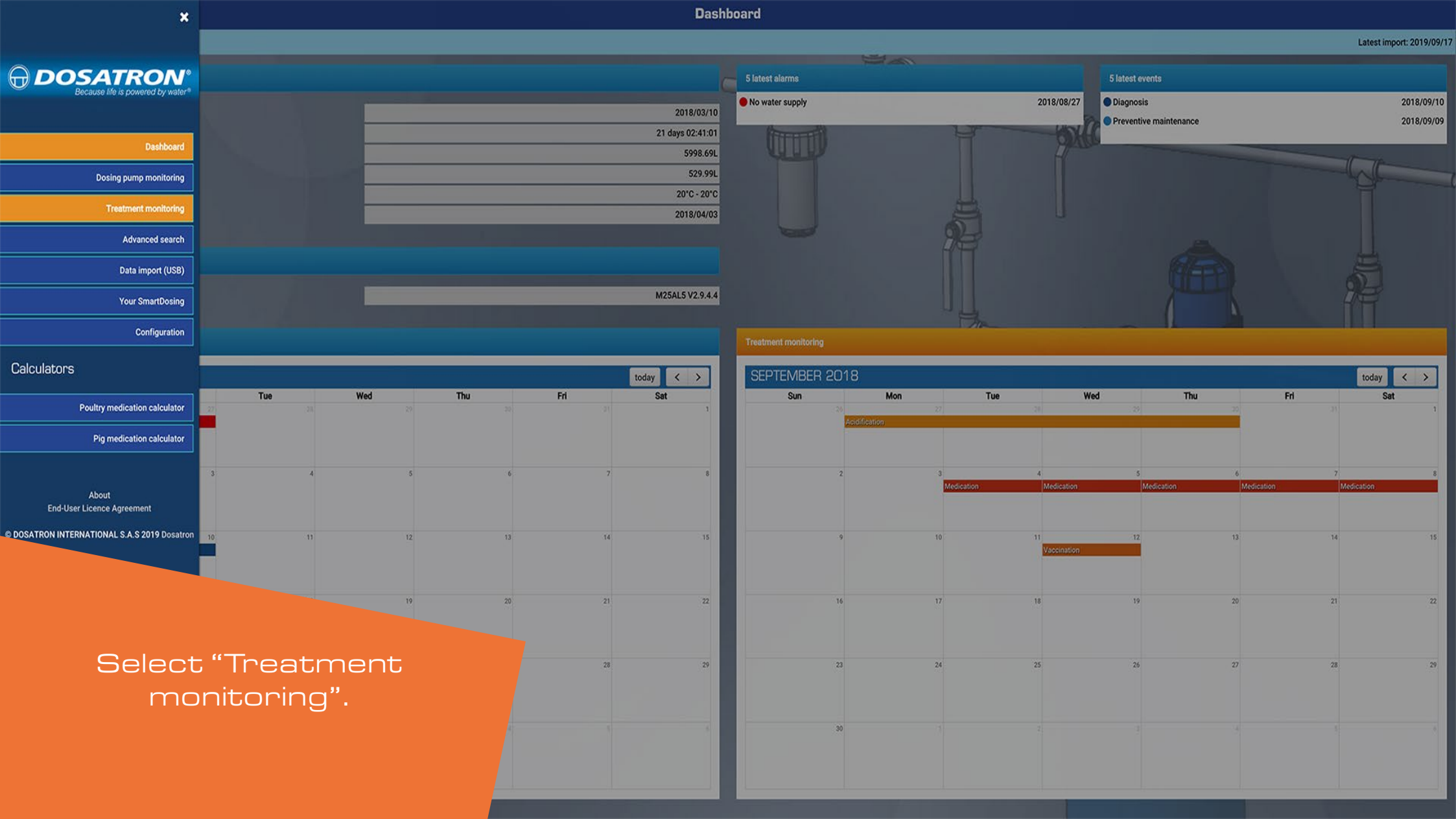

G Main menu

Treatment monitoring

Select your SmartDosing 🖉 porc -

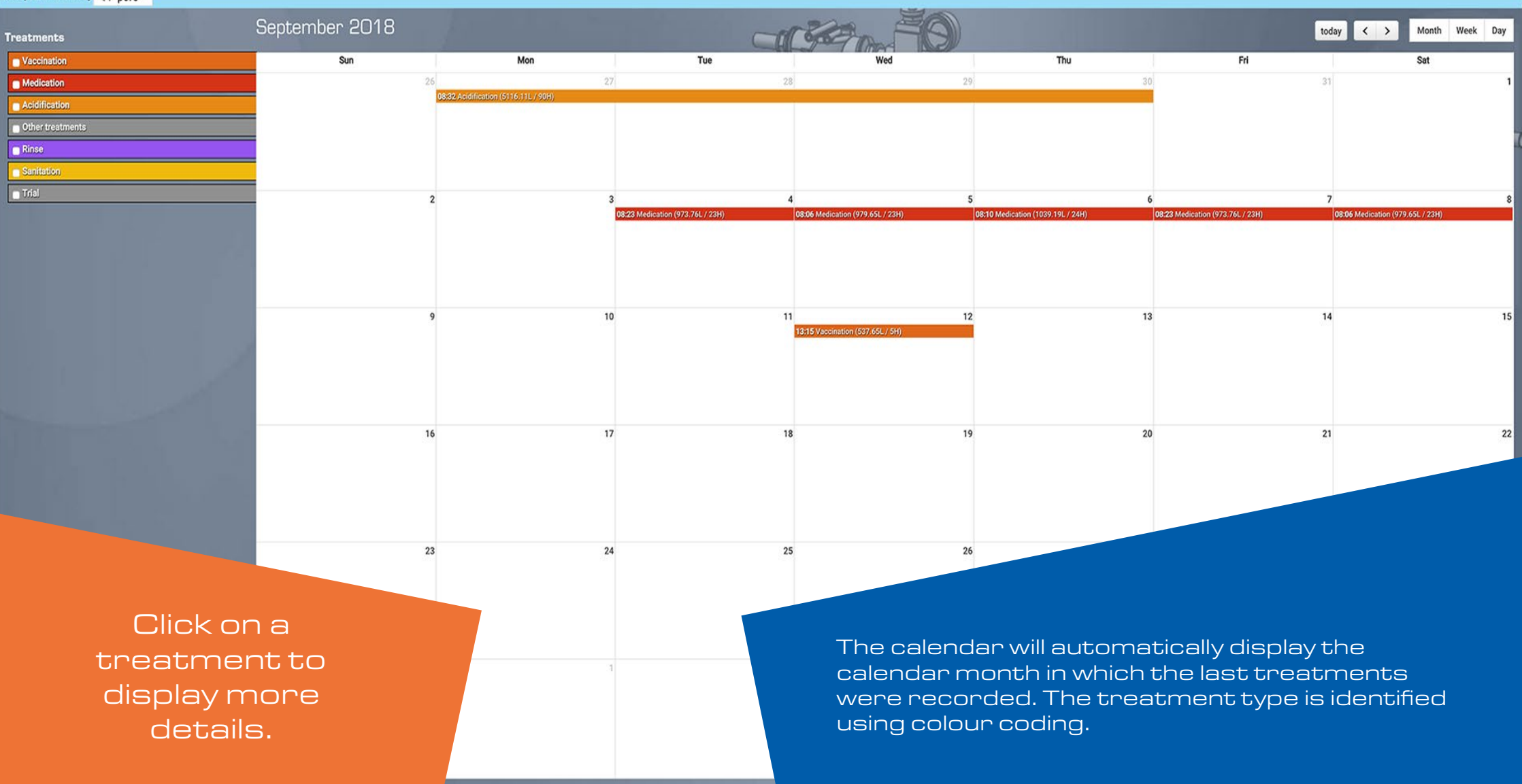

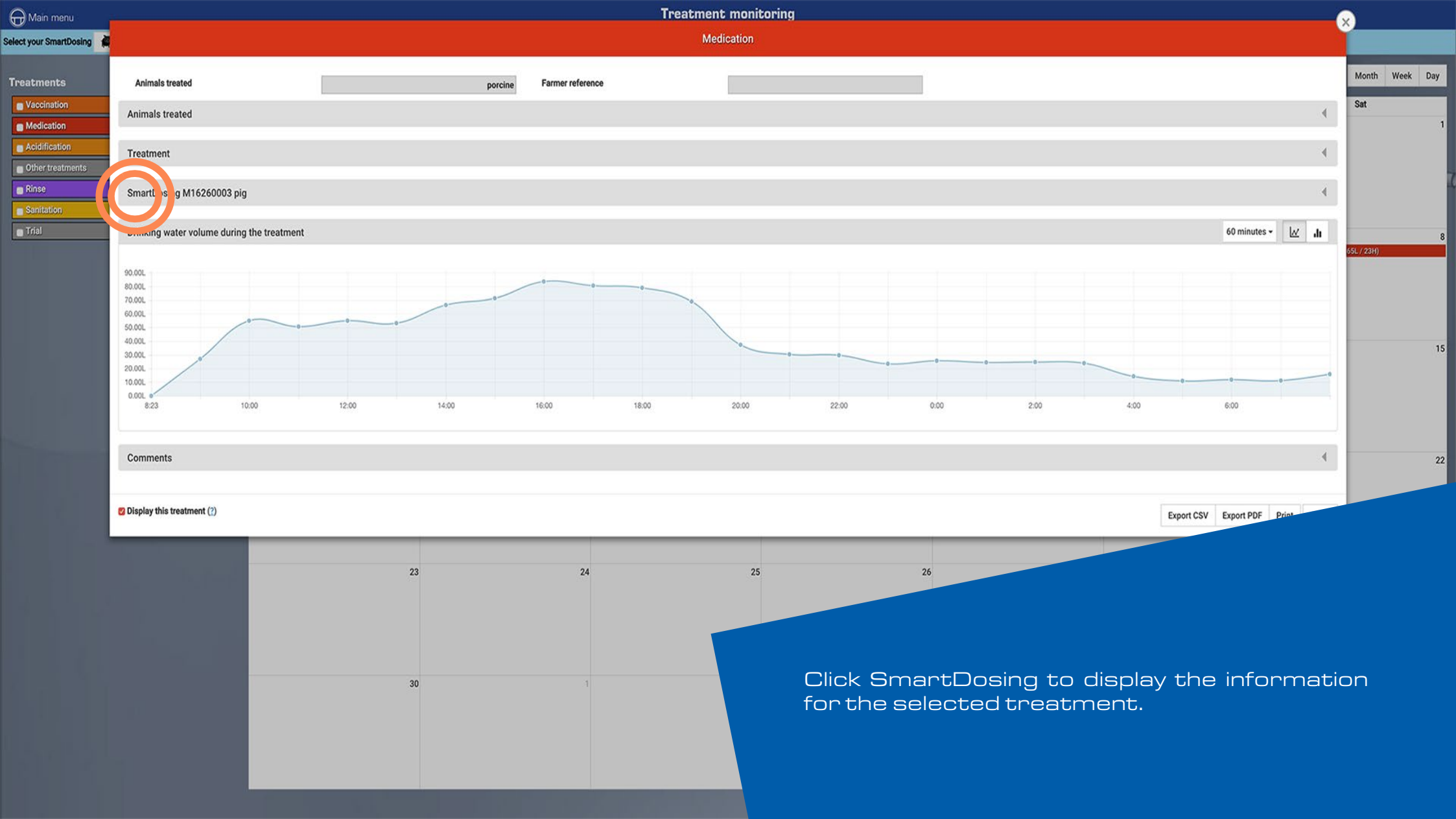

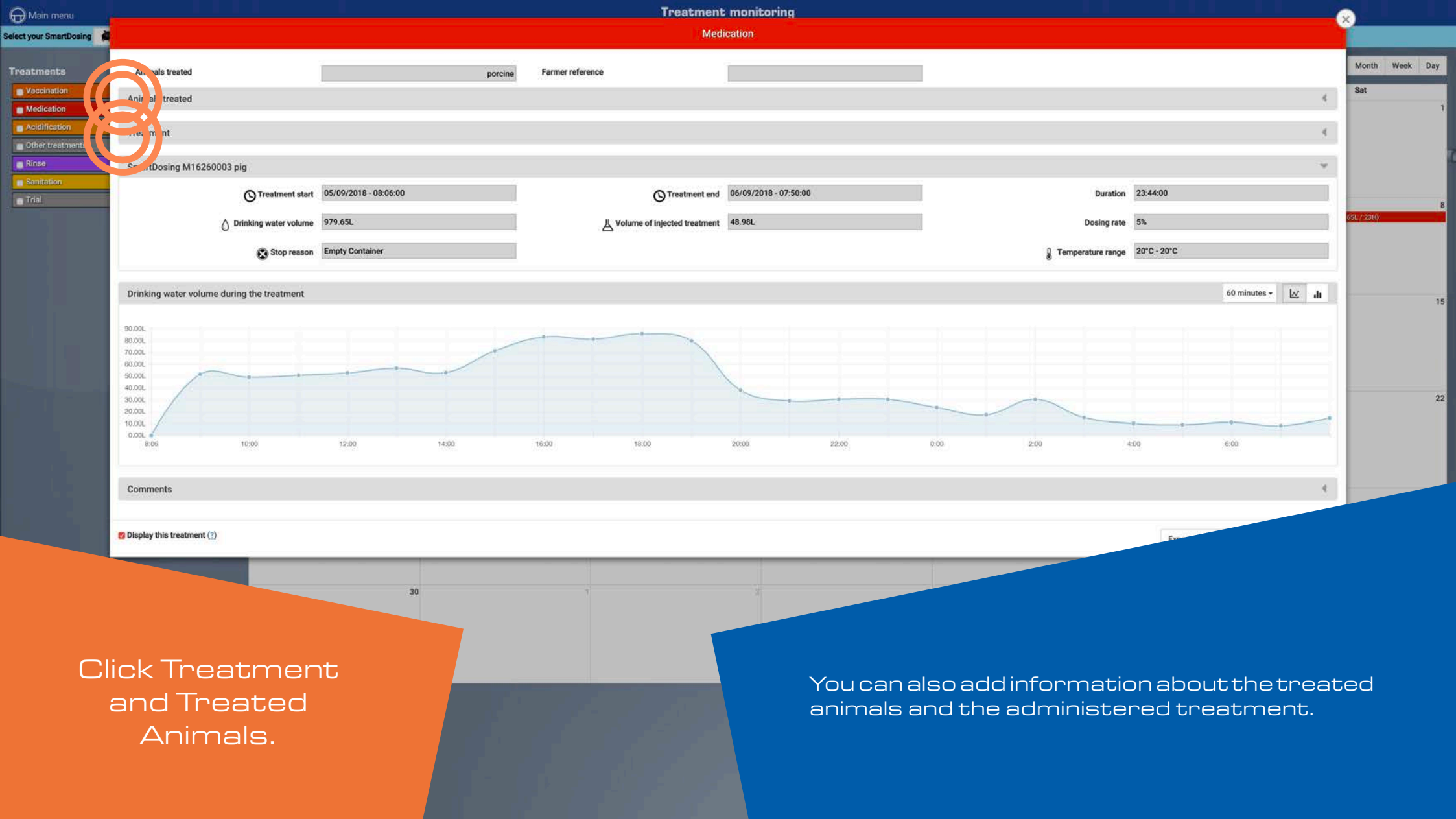

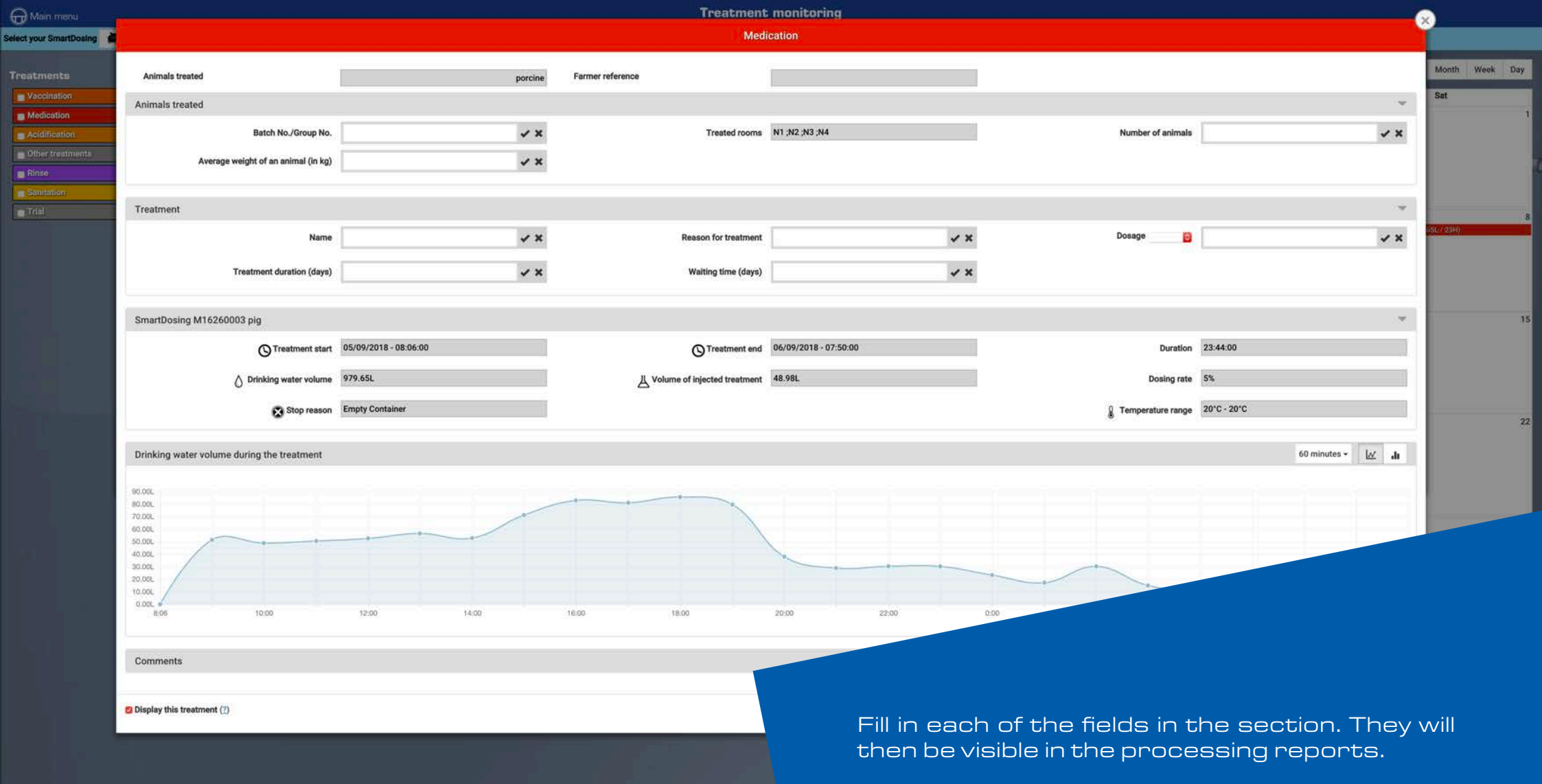

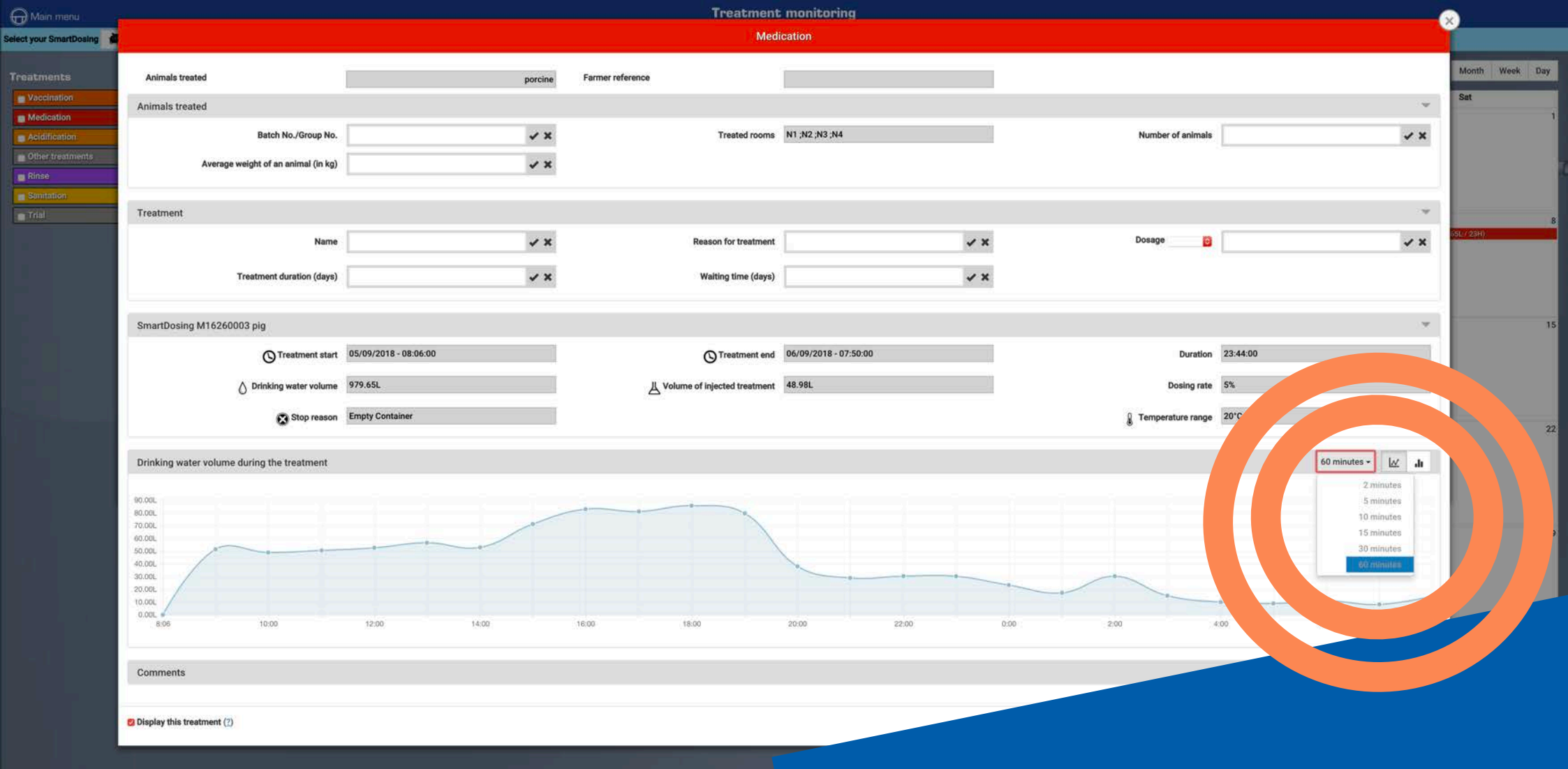

You can refine the display of the curve by changing the time lapse in the drop-down list.

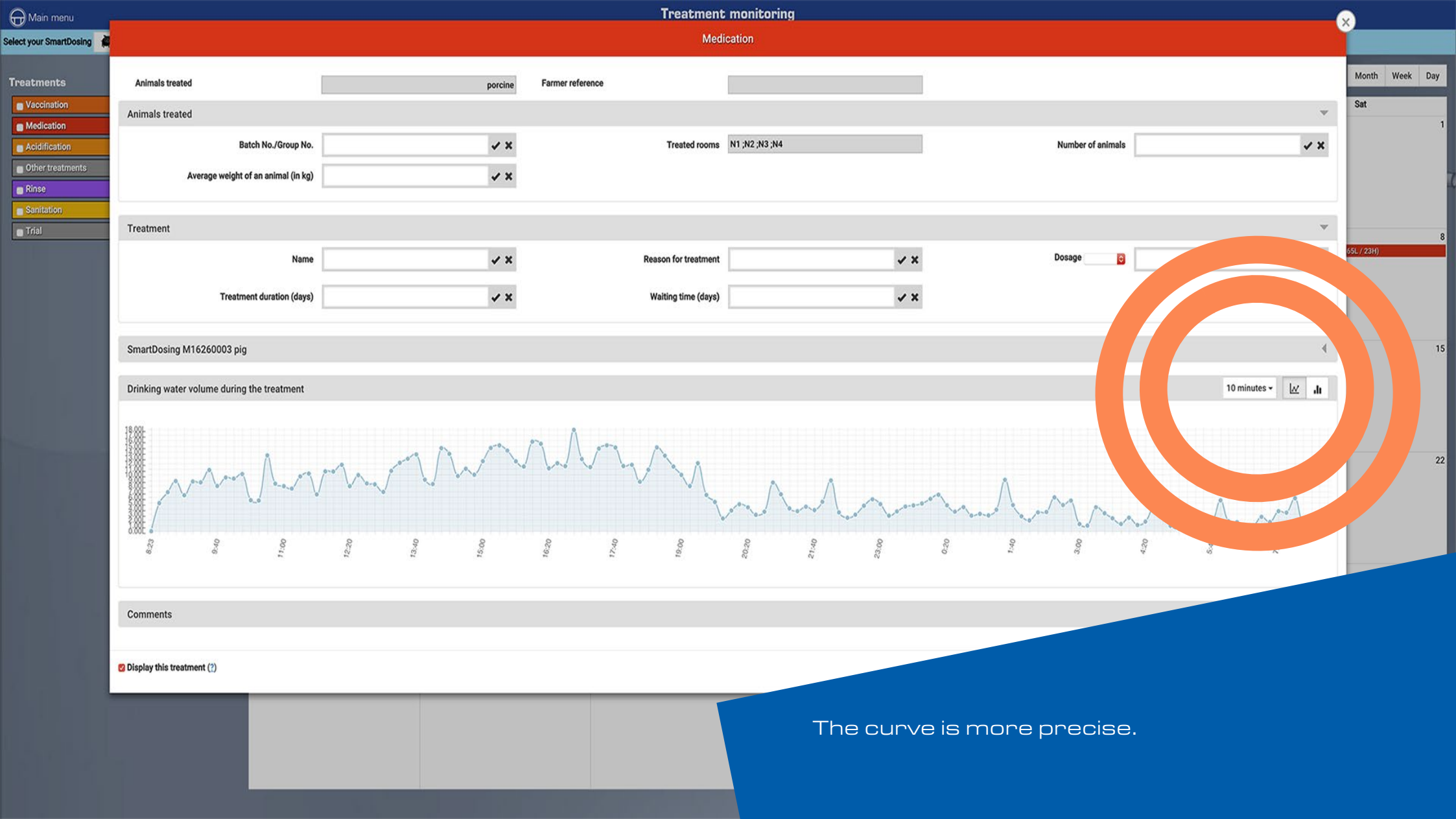

# ADVANCED SEARCH

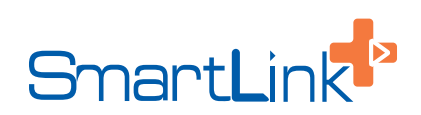

| ×                                            |        |     |     |     | Dash                                                                                                    | ooard                |             |            |              |                        |                 |                         |
|----------------------------------------------|--------|-----|-----|-----|----------------------------------------------------------------------------------------------------|----------------------|-------------|------------|--------------|------------------------|-----------------|-------------------------|
|                                              |        |     |     |     |                                                                                                    |                      |             |            |              |                        |                 | Latest import: 2019/09, |
|                                              |        |     |     |     |                                                                                                    | 5 latest alarms      |             |            |              | 5 latest events        |                 |                         |
| Because life is powered by water*            |        |     | _   | _   | 2018/03/10                                                                                                    | No water supply      |             |            | 2018/08/27   | Diagnosis              |                 | 2018/09/1               |
|                                              |        |     |     |     | 21 days 02:41:01                                                                                               | (TOTAL THE           |             | ¥          | How          | Preventive maintenance |                 | 2018/09/0               |
| Dashboard                                    |        |     |     |     | 5998.69L                                                                                                    |                      |             |            |              |                        |                 |                         |
| Dosing pump monitoring                       |        |     | _   | _   | 529.99L<br>20°C - 20°C                                                                                         |                      |             |            |              |                        |                 |                         |
| Treatment monitoring                         |        |     |     |     | 2018/04/03                                                                                                    |                      |             |            |              |                        |                 |                         |
| Advanced search                              |        |     |     |     |                                                                                                    |                      |             |            |              |                        |                 |                         |
| Data import (USB)                            |        |     |     |     |                                                                                                    |                      |             |            |              |                        |                 |                         |
| Your SmartDosing                             |        |     |     |     | M25AL5 V2.9.4.4                                                                                                |                      |             |            |              |                        |                 |                         |
| Configuration                                |        |     |     |     |                                                                                                    |                      |             | Ha         |              |                        | <u> </u>        |                         |
| Comgutation                                  |        |     |     |     |                                                                                                    | Treatment monitoring |             |            |              |                        |                 |                         |
| Calculators                                  |        |     |     |     | today < >                                                                                                    | SEPTEMBER 2018       | 3           |            |              |                        |                 | today < >               |
| Poultry medication calculator                | 27 Tue | Wed | Thu | Fri | Sat                                                                                                    | Sun 20               | Mon<br>27   | Tue        | Wed          | 29 Thu                 | Fri             | Sat 1                   |
| Pig medication calculator                    |        |     |     |     |                                                                                                    | Ac                   | idification |            |              |                        | _               |                         |
|                                              |        |     |     |     |                                                                                                    |                      |             |            |              |                        |                 |                         |
| About                                        | 3 4    | 5   | 6   | 7   | 8                                                                                                    | 2                    | 3<br>[      | Medication | 4 Medication | 5<br>Medication        | 6<br>Medication | 7 8<br>Medication       |
| End-User Licence Agreement                   |        |     |     |     |                                                                                                    |                      |             |            |              |                        |                 |                         |
| © DOSATRON INTERNATIONAL S.A.S 2019 Dosatron | 10 11  | 12  | 13  | 14  | -15                                                                                                    | 9                    | 10          | 1          | Vaccination  | 512                    |                 |                         |
|                                              |        |     |     |     |                                                                                                    |                      |             |            |              |                        |                 |                         |
|                                              | 17 18  | 19  | 20  | 21  | 22                                                                                                    |                      |             |            |              |                        |                 |                         |
|                                              |        |     |     |     |                                                                                                    |                      |             |            |              |                        |                 |                         |
|                                              |        |     |     |     |                                                                                                    |                      |             |            |              |                        |                 |                         |
|                                              | 24 25  | 26  | 27  | 28  | 29                                                                                                    | Adv                  | /anced      | search     | infor        | rmation                | can be          | accessed                |
|                                              |        |     |     |     |                                                                                                    | Tror                 | m the le    | rt side-r  | nenu,        | DYCIICKI               | ng on "Ivi      | ain ivienu".            |
|                                              |        |     |     |     |                                                                                                    |                      |             |            |              |                        |                 |                         |
|                                              |        |     |     |     |                                                                                                    |                      |             |            |              |                        |                 |                         |
|                                              |        |     |     |     |                                                                                                    |                      |             |            |              |                        |                 |                         |
|                                              |        |     |     |     | the second second second second second second second second second second second second second second second s |                      |             |            |              |                        |                 |                         |

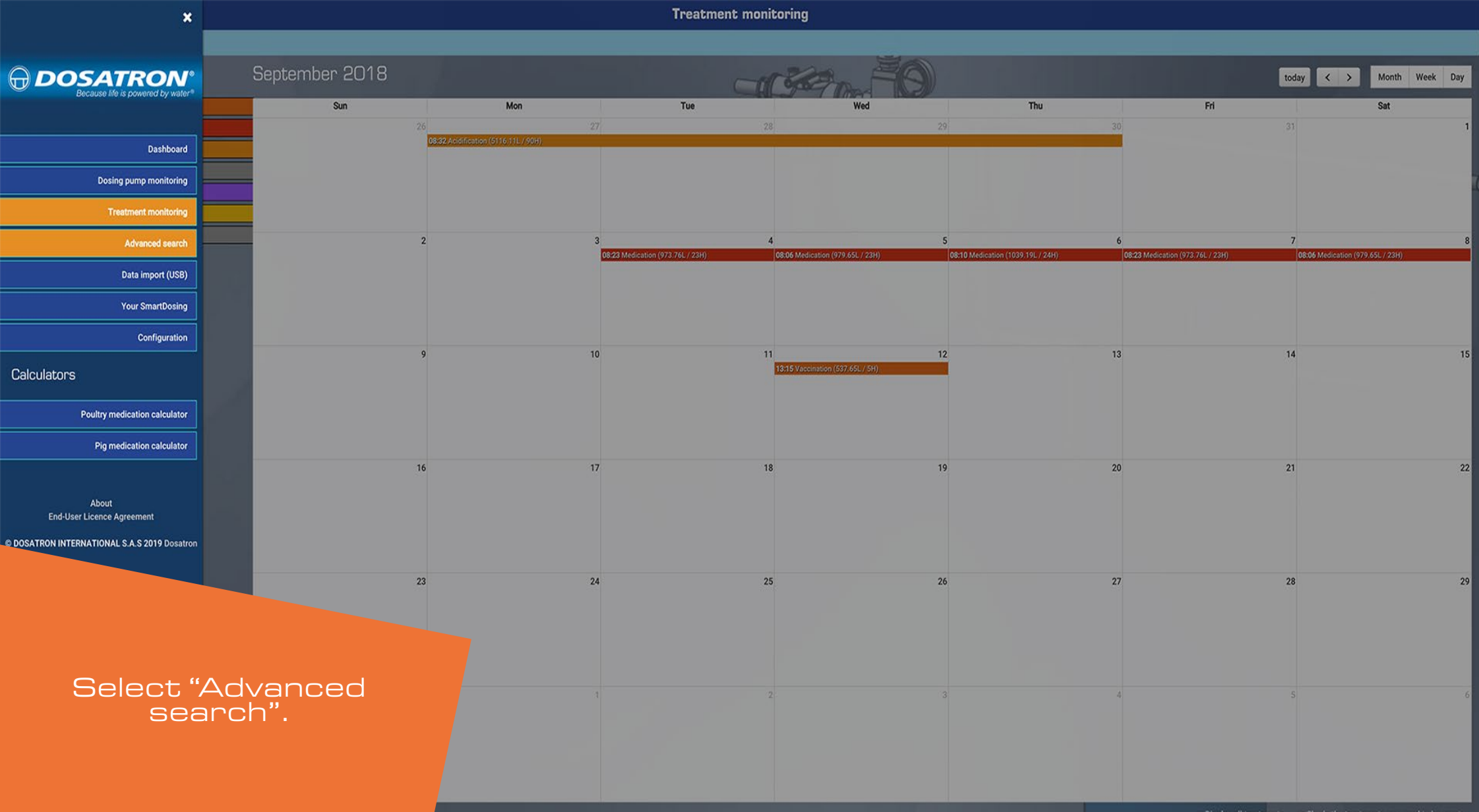

| 🕀 Main menu                                                                                                    |                           |                                                           | Advanced search |          |                                                                                                |                      |                             |
|----------------------------------------------------------------------------------------------------|---------------------------|-----------------------------------------------------------|-----------------|----------|------------------------------------------------------------------------------------------------|----------------------|-----------------------------|
| Advanced search                                                                                                    |                           |                                                           |                 | 9        |                                                                                                |                      | Ŧ                           |
| Available pumps (Check all / Uncheck all) :                                                                                                    |                           |                                                           |                 |          |                                                                                                |                      | Réinitialiser le formulaire |
| <ul> <li>porc (M16260003 plg)</li> <li>Date range : From Until</li> <li>Display all treatments: Ø Display hidden treatments</li> <li>Treatment name (?) :</li> </ul> | dinde (M16260004 poultry) | Reason for treatment :                                    |                 |          |                                                                                                |                      |                             |
|                                                                                                    |                           |                                                           |                 |          |                                                                                                |                      |                             |
| Batch No./Group No.                                                                                                    | Q ⊘ ⊗                     | Rooms/Circuits/Boxes                                      |                 | Q @ 8    | Treatment                                                                                      |                      | @ 8                         |
| porc<br>dinde                                                                                                    | 00                        | porc<br>PS1<br>PS2<br>PS3<br>PS4<br>PS5<br>N1<br>N2<br>N3 |                 | ⊘ ⊗      | Vaccination<br>Medication<br>Acidification<br>Other treatments<br>Rinse<br>Sanitation<br>Trial |                      |                             |
|                                                                                                    |                           |                                                           |                 |          | 1 Alexandre                                                                                    |                      | _                           |
| No result for your search                                                                                                    |                           |                                                           |                 | 2.22     |                                                                                                |                      |                             |
| Dosing pump Treatment                                                                                                    | Treatment name            | Reason for treatment                                      | Treatment start | Duration | Batch No./Group No.                                                                            | Rooms/Circuits/Boxes |                             |
|                                                                                                    | F. S. S.                  |                                                           | NO IESUIS       |          |                                                                                                |                      |                             |

| 🕀 Main menu                                         |                             |                                      | Advanced search |          |                                               |                      |                             |
|-----------------------------------------------------|-----------------------------|--------------------------------------|-----------------|----------|-----------------------------------------------|----------------------|-----------------------------|
| Advanced search                                     |                             |                                      |                 | 9        |                                               |                      | Ŧ                           |
| Available pumps (Check all / Uncheck all) :         |                             |                                      |                 |          |                                               |                      | Réinitialiser le formulaire |
| porc (M16260003 plg)                                | Ø dinde (M16260004 poultry) |                                      |                 |          |                                               |                      |                             |
| Date range : From Until                             |                             |                                      |                 |          |                                               |                      |                             |
| Display all treatments: 😢 Display hidden treatments |                             |                                      |                 |          |                                               |                      | 1                           |
| Treatment name (?) :                                |                             | Reason for treatment :               |                 |          |                                               |                      |                             |
| ļ                                                   |                             |                                      |                 |          |                                               |                      |                             |
| Batch No./Group No.                                 | Q ⊘ ⊗                       | Rooms/Circuits/Boxes                 |                 | Q @ @    | Treatment                                     |                      | 0 0                         |
| pore                                                | $\odot$                     | porc                                 |                 | ⊗ ⊗      | Vaccination                                   |                      |                             |
| dinde                                               | $\odot$                     | PS1<br>PS2                           |                 |          | Acidification                                 |                      |                             |
|                                                     |                             | <ul> <li>PS3</li> <li>PS4</li> </ul> |                 |          | Other treatments                              |                      |                             |
|                                                     |                             | 0 P55<br>0 N1<br>0 N2                |                 |          | <ul> <li>Sanitation</li> <li>Trial</li> </ul> |                      |                             |
|                                                     |                             | I N3                                 |                 |          |                                               |                      |                             |
| No result for your easych                           |                             |                                      |                 |          | to the second                                 |                      |                             |
| Dosing pump Treatment                               | Treatment name              | Reason for treatment                 | Treatment start | Duration | Batch No./Group No.                           | Rooms/Circuits/Boxes |                             |
|                                                     |                             |                                      | No result       |          |                                               |                      |                             |
|                                                     | the second second           |                                      |                 |          |                                               |                      |                             |
|                                                     |                             |                                      |                 |          |                                               |                      |                             |
|                                                     |                             |                                      |                 |          |                                               |                      |                             |

| Advanced search                                                                                                    |           |                           |                                                                                                    |                 |          |                                                                                                    |                      |                             |
|----------------------------------------------------------------------------------------------------|-----------|---------------------------|----------------------------------------------------------------------------------------------------|-----------------|----------|----------------------------------------------------------------------------------------------------|----------------------|-----------------------------|
| Advanced search                                                                                                    |           |                           |                                                                                                    |                 | 0        |                                                                                                    |                      | ×                           |
| Available pumps (Check all / Uncheck all) :                                                                                                    |           |                           |                                                                                                    |                 |          |                                                                                                    |                      | Réinitialiser le formulaire |
| porc (M16260003 plg)  Date range : From Unti Display all treatments: Ø Display hidden treatment Treatment name (?) :                                                                                                    | nents     | dinde (M16260004 poultry) | Reason for treatment :                                                                                          |                 |          |                                                                                                    |                      |                             |
|                                                                                                    |           |                           |                                                                                                    |                 |          |                                                                                                    |                      |                             |
| Batch No./Group No.                                                                                                    |           | Q ⊘ ⊗                     | Rooms/Circuits/Boxes                                                                                            |                 | Q ⊗ ⊗    | Treatment                                                                                                    |                      | @ 8                         |
| pore                                                                                                    |           | @ ®                       | porc                                                                                                    |                 | ⊗ ⊗      | Ø Vaccination                                                                                                    |                      |                             |
| dinde                                                                                                    |           | 0 0                       | <ul> <li>PS1</li> <li>PS2</li> <li>PS3</li> <li>PS4</li> <li>PS5</li> <li>N1</li> <li>N2</li> <li>N3</li> </ul> |                 |          | Medication     Acidification     Other treatments     Rinse     Sanitation     Trial                                                                                                    |                      |                             |
| the survey of the local division in which the local division is not the local division of the local division is not the local division of the local division of the local divisi |           |                           | the second second second second second second second second second second second second second second second s  |                 |          | to the second second se |                      |                             |
| No result for your search                                                                                                    |           |                           |                                                                                                    |                 |          |                                                                                                    |                      |                             |
| Dosing pump                                                                                                    | Treatment | Treatment name            | Reason for treatment                                                                                            | Treatment start | Duration | Batch No./Group No.                                                                                                    | Rooms/Circuits/Boxes |                             |
|                                                                                                    |           |                           |                                                                                                    | No result       |          |                                                                                                    |                      |                             |
|                                                                                                    |           |                           |                                                                                                    |                 |          |                                                                                                    |                      |                             |

| Hain menu                               |                |                             |                                                                                                    | Advanced search |          |                                                                                 |                      |                            |
|-----------------------------------------|----------------|-----------------------------|----------------------------------------------------------------------------------------------------|-----------------|----------|---------------------------------------------------------------------------------|----------------------|----------------------------|
| Advanced search                         |                |                             |                                                                                                    |                 | 9        |                                                                                 |                      | -                          |
| Available pumps (Check all / Uncheck al | 0:             |                             |                                                                                                    |                 |          |                                                                                 | R                    | éinitialiser le formulaire |
| 🛛 porc (M16260003 plg)                  |                | Ø dinde (M16260004 poultry) |                                                                                                    |                 |          |                                                                                 |                      |                            |
| Date range : From                       | Until          | ]                           |                                                                                                    |                 |          |                                                                                 |                      |                            |
| Display all treatments: 💈 Display hid   | den treatments |                             |                                                                                                    |                 |          |                                                                                 |                      | 4                          |
| Treatment name (?) :                    |                |                             | Reason for treatment :                                                                                          |                 |          |                                                                                 |                      |                            |
| L                                       |                |                             |                                                                                                    |                 |          |                                                                                 |                      |                            |
| Batch No./Group No.                     |                | Q @ 8                       | Rooms/Circuits/Boxes                                                                                            |                 | Q @      | S Treatment                                                                     |                      | 0 8                        |
| porc                                    |                | 0 0                         | porc                                                                                                    |                 | ⊚ ⊗      | Vaccination                                                                     |                      |                            |
| dinde                                   |                | 0 0                         | <ul> <li>PS1</li> <li>PS2</li> <li>PS3</li> <li>PS4</li> <li>PS5</li> <li>N1</li> <li>N2</li> <li>N3</li> </ul> |                 |          | Medication<br>Acidification<br>Other treatments<br>Rinse<br>Sanitation<br>Trial |                      |                            |
|                                         |                |                             |                                                                                                    |                 |          |                                                                                 |                      |                            |
| 1 result for your search                |                |                             |                                                                                                    |                 |          |                                                                                 | NA 201 00000         |                            |
| Dosing pump                             | Treatment      | Treatment name              | Reason for treatment                                                                                            | Treatment start | Duration | Batch No./Group No.                                                             | Rooms/Circuits/Boxes |                            |
| porc                                    | Vaccination    |                             |                                                                                                    | 2018/09/12      | 05:41:00 |                                                                                 | PSI DO               |                            |
|                                         |                |                             |                                                                                                    |                 |          |                                                                                 |                      |                            |

| Hain menu                              |                 |                           |                                     | Advanced search |          |                                                       |                     |                            |
|----------------------------------------|-----------------|---------------------------|-------------------------------------|-----------------|----------|-------------------------------------------------------|---------------------|----------------------------|
| Advanced search                        |                 |                           |                                     |                 | Ø        |                                                       |                     | -                          |
| Available pumps (Check all / Uncheck a | 11) :           |                           |                                     |                 |          |                                                       | R                   | éinitialiser le formulaire |
| 👩 porc (M16260003 plg)                 |                 | dinde (M16260004 poultry) |                                     |                 |          |                                                       |                     |                            |
| Date range : From                      | Until           | ]                         |                                     |                 |          |                                                       |                     |                            |
| Display all treatments: 💋 Display hid  | dden treatments |                           |                                     |                 |          |                                                       |                     |                            |
| Treatment name (?) :                   |                 |                           | Reason for treatment :              |                 |          |                                                       |                     |                            |
|                                        |                 |                           |                                     |                 |          |                                                       |                     |                            |
| Batch No./Group No.                    |                 | Q ⊗ ⊗                     | Rooms/Circuits/Boxes                |                 | Q ⊗ ⊗    | Treatment                                             |                     | ⊗ ⊗                        |
| porc                                   |                 | 0 0                       | porc                                |                 | ⊗ ⊗      | Vaccination                                           |                     |                            |
| dinde                                  |                 | 0 0                       | 2 PS1<br>2 PS2                      |                 |          | <ul> <li>Medication</li> <li>Acidification</li> </ul> |                     |                            |
|                                        |                 |                           | PS3     PS4                         |                 |          | Other treatments                                      |                     |                            |
|                                        |                 |                           | <ul> <li>PS5</li> <li>N1</li> </ul> |                 |          | Sanitation                                            |                     |                            |
|                                        |                 |                           |                                     |                 |          |                                                       |                     |                            |
|                                        |                 |                           |                                     |                 |          | 1 miles                                               |                     | _                          |
| 1 result for your search               | <b>.</b>        | ¥                         |                                     |                 | Burnham  | Part 11 - 10 11-                                      | Deces (Alexa) and a |                            |
| Dosing pump                            | Vaccination     | i reatment name           | Reason for treatment                | 2018/09/12      | 05:41:00 | Batch No./Group No.                                   | P\$1 P\$2 P\$1      |                            |
| put                                    |                 |                           |                                     |                 |          |                                                       |                     |                            |
|                                        |                 |                           |                                     |                 |          |                                                       |                     |                            |
|                                        |                 |                           |                                     |                 |          |                                                       |                     |                            |
|                                        |                 |                           |                                     |                 |          |                                                       |                     |                            |
|                                        |                 |                           |                                     |                 |          |                                                       |                     |                            |

| 🕀 Main menu                                              |                           |                                                                                                    | Advanced search |          |                                                                                                    |                      |                           |
|----------------------------------------------------------|---------------------------|----------------------------------------------------------------------------------------------------|-----------------|----------|----------------------------------------------------------------------------------------------------|----------------------|---------------------------|
| Advanced search                                          |                           |                                                                                                    |                 | 9        |                                                                                                    |                      | -                         |
| Available pumps (Check all / Uncheck all) :              |                           |                                                                                                    |                 |          |                                                                                                    | R                    | initialiser le formulaire |
| porc (M16260003 plg)       Date range :     From   Until | dinde (M16260004 poultry) |                                                                                                    |                 |          |                                                                                                    |                      |                           |
| Display all treatments: 2 Display hidden treatments      |                           | Dasson for trastment                                                                                            |                 |          |                                                                                                    |                      |                           |
|                                                          |                           |                                                                                                    |                 |          |                                                                                                    |                      |                           |
| Batch No./Group No.                                      | Q @ 8                     | Rooms/Circuits/Boxes                                                                                            |                 | 0.00     | S Treatment                                                                                                    |                      | ⊗ ⊗                       |
| porc                                                     | ⊗ ⊗                       | porc                                                                                                    |                 | ⊗ ⊗      | Ø Vaccination                                                                                                    |                      | 000075                    |
| dinde                                                    | 00                        | <ul> <li>PS1</li> <li>PS2</li> <li>PS3</li> <li>PS4</li> <li>PS5</li> <li>N1</li> <li>N2</li> <li>N3</li> </ul> |                 |          | <ul> <li>Medication</li> <li>Acidification</li> <li>Other treatments</li> <li>Rinse</li> <li>Sanitation</li> <li>Trial</li> </ul> |                      |                           |
| 1 result for your coareb                                 |                           |                                                                                                    |                 |          |                                                                                                    |                      | _                         |
| Dosing pump Treatment                                    | Treatment name            | Reason for treatment                                                                                            | Treatment start | Duration | Batch No./Group No.                                                                                                    | Rooms/Circuits/Boxes |                           |
| porc Vaccination                                         |                           |                                                                                                    | 2018/09/12      | 05:41:00 |                                                                                                    | P\$1, P\$2, P\$      |                           |
|                                                          |                           |                                                                                                    |                 |          |                                                                                                    |                      |                           |

| Hain menu                            |                   |                           |                        | Advanced search |          |                                                                                                    |                      |                             |
|--------------------------------------|-------------------|---------------------------|------------------------|-----------------|----------|----------------------------------------------------------------------------------------------------|----------------------|-----------------------------|
| Advanced search                      |                   |                           |                        |                 | 9        |                                                                                                    |                      |                             |
| Available pumps (Check all / Uncheck | ( all) :          |                           |                        |                 |          |                                                                                                    |                      | Réinitialiser le formulaire |
| 👩 porc (M16260003 pig)               |                   | dinde (M16260004 poultry) |                        |                 |          |                                                                                                    |                      |                             |
| Date range : From                    | Until             |                           |                        |                 |          |                                                                                                    |                      |                             |
| Display all treatments: 😢 Display I  | hidden treatments |                           |                        |                 |          |                                                                                                    |                      |                             |
| Treatment name (?) :                 |                   |                           | Reason for treatment : |                 |          |                                                                                                    |                      |                             |
| ļ                                    |                   |                           |                        |                 |          |                                                                                                    |                      |                             |
| Batch No./Group No.                  |                   | $\Diamond \odot \odot$    | Rooms/Circuits/Boxes   |                 | Q @      | S Treatment                                                                                                    |                      | 0 0                         |
| porc                                 |                   | ⊗ ⊗                       | porc                   |                 | ⊚ ଡ      | Vaccination                                                                                                    |                      |                             |
| dinde                                |                   | ⊗ ⊗                       | 2 PS1<br>2 PS2         |                 |          | Acidification                                                                                                    |                      |                             |
|                                      |                   |                           | 2 PS3<br>2 PS4         |                 |          | Other treatments Rinse                                                                                                    |                      |                             |
|                                      |                   |                           | O PS5                  |                 |          | Sanitation                                                                                                    |                      |                             |
|                                      |                   |                           | N2<br>N3               |                 |          |                                                                                                    |                      |                             |
|                                      |                   |                           |                        |                 |          | to the second second se |                      |                             |
| 1 result for your search             | Trastmant         | Trestment name            | Passon for treatment   | Treatment start | Duration | Patch No. /Crown No.                                                                                                    | Paame/Circuite/Payae |                             |
| porc                                 | Vaccination       | Treatment name            | Reason for regulient   | 2018/09/12      | 05:41:00 | Batch No./ Oroup No.                                                                                                    | PS1_PS2_PS           |                             |
|                                      |                   |                           |                        |                 |          |                                                                                                    |                      |                             |
|                                      |                   |                           |                        |                 |          |                                                                                                    |                      |                             |
|                                      |                   |                           |                        |                 |          |                                                                                                    |                      |                             |
|                                      |                   |                           |                        |                 |          |                                                                                                    |                      |                             |
|                                      |                   |                           |                        |                 |          | 1 1 1 1 1 1 1 1 1 1 1 1 1 1 1 1 1 1 1                                                                                                    |                      |                             |

# Once all the elements have been chosen and selected, click on the "Export" button.

**u ...** 

 $\odot$ 

porc

Ø PS1

PS2

PS4

🖸 N1

PS5

N2 N3

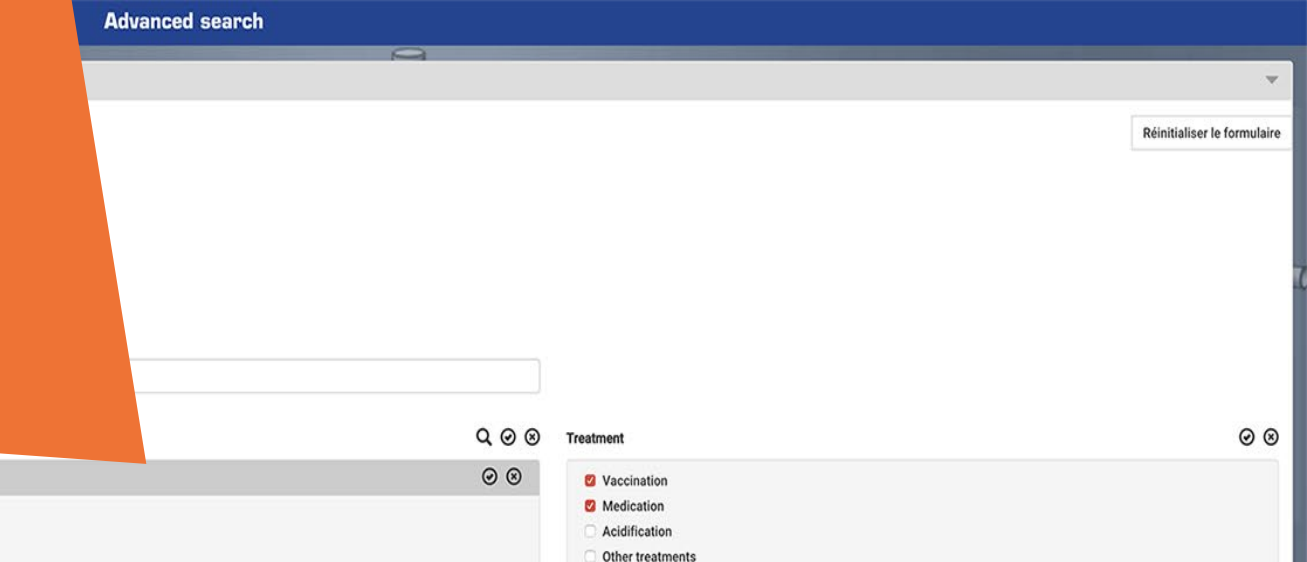

Rinse

Trial

Sanitation

6 results for your search

Batch No./Group No.

porc

dinde

| Dosing pump | Treatment   | Treatment name | Reason for treatment | Treatment start | Duration         | Batch No./Group No. | Rooms/Circuits/Boxes    | Include (?) |
|-------------|-------------|----------------|----------------------|-----------------|------------------|---------------------|-------------------------|-------------|
| porc        | Vaccination |                |                      | 2018/09/12      | 05:41:00         |                     | PS1, PS2, PS3, PS4, PS5 | Ø           |
| porc        | Medication  |                |                      | 2018/09/08      | 23:44:00         |                     | N1 , N2 , N3 , N4       |             |
| porc        | Medication  |                |                      | 2018/09/07      | 23:27:00         |                     | N1, N2, N3, N4          |             |
| porc        | Medication  |                |                      | 2018/09/06      | 01 days 00:07:00 |                     | N1, N2, N3, N4          | U           |
| porc        | Medication  |                |                      | 2018/09/05      | 23:44:00         |                     | N1, N2, N3,             | ۵           |
| porc        | Medication  |                |                      | 2018/09/04      | 23:27:00         |                     | N1, N2, N               | ۵           |

Export checked elements

| 🖨 Main menu                                 | Advanced search                                                                                                    |                                                                  |
|---------------------------------------------|----------------------------------------------------------------------------------------------------|------------------------------------------------------------------|
| Advanced search                             | Data export                                                                                                    | · · · · · · · · · · · · · · · · · · ·                            |
| Available pumps (Check all / Uncheck all) : | A second parameter we been selected to be exported.<br>Select data to inucle in the export:<br>2 Consumption da<br>2 Graphs<br>3 Alarms<br>Export data to CSV Export data to PDF Print data Clore | Réinitialiser le formulaire                                      |
| Treatment name (?) :                        | Reason for treatment :                                                                                                    |                                                                  |
| Batch No./Group No. Q @ ®                   | Rooms/Circuits/Boxes Q 📀 🕲                                                                                                    | Treatment 🥥 😨                                                    |
| porc 📀 😒                                    | porc 🛛 🔿 😒                                                                                                    | 2 Vaccination                                                    |
| dinde O O                                   | © PS1<br>© PS2<br>© PS3<br>© PS4<br>© PS5<br>© N1<br>© N2<br>N3                                                                                                    | Medication Acidification Other treatments Rinse Sanitation Trial |
|                                             |                                                                                                    |                                                                  |

### 6 results for your search

| Dosing pump | Treatment   | Treatment name | Reason for treatment | Treatment start | Duration      | Batch No./Group No. | Rooms/Circuits/Boxes |
|-------------|-------------|----------------|----------------------|-----------------|---------------|---------------------|----------------------|
| porc        | Vaccination |                |                      | 2018/09/12      | 05:41:00      |                     | PS1 Dec              |
| porc        | Medication  |                |                      | 2018/09/08      | 23:44:00      |                     |                      |
| porc        | Medication  |                |                      | 2018/09/07      | 23:27:00      |                     |                      |
| porc        | Medication  |                |                      | 2018/09/06      | 01 days 00-05 |                     |                      |
| porc        | Medication  |                |                      | 2018/09/05      |               |                     |                      |
| porc        | Medication  |                |                      | 2018/09/04      |               | 1                   |                      |

You can export the results in the form of graphs, data, and curve.

| 🖨 Main menu                                                                                | Advanced search                                                                                                    |                                                                                      |
|--------------------------------------------------------------------------------------------|----------------------------------------------------------------------------------------------------|--------------------------------------------------------------------------------------|
| Advanced search                                                                            | Data export                                                                                                    | ·                                                                                    |
| Available pumps (Check all / Uncheck all) :    Available pumps (Check all / Uncheck all) : | A total of 6 treatments have been selected to be exported.<br>Select data to include in the export:<br>Consumption data<br>Graphs<br>A larms<br>Exp. data to CSV Export data to PDF Pr data to lose | Réinitialiser le formulaire                                                          |
| Treatment name (?) :                                                                       | Reason for treatment :                                                                                                    |                                                                                      |
| Batch No./Group No. Q @ ®                                                                  | Rooms/Circuits/Boxes Q @ ③ T                                                                                                    | reatment 📀 🖲                                                                         |
| porc 📀 😒                                                                                   | porc 🛛 🛞 🛞                                                                                                    | Ø Vaccination                                                                        |
| dinde 🥥 🛇                                                                                  | <ul> <li>PS1</li> <li>PS2</li> <li>PS3</li> <li>PS4</li> <li>PS5</li> <li>N1</li> <li>N2</li> <li>N3</li> </ul>                                                                                     | Medication     Acidification     Other treatments     Rinse     Sanitation     Trial |

### 6 results for your search

| Dosing pump | Treatment   | Treatment name | Reason for treatment | Treatment start | Duration      | Batch No./Group No. | Rooms/Circuits/Boxes |
|-------------|-------------|----------------|----------------------|-----------------|---------------|---------------------|----------------------|
| porc        | Vaccination |                |                      | 2018/09/12      | 05:41:00      |                     | PS1_Dec              |
| porc        | Medication  |                |                      | 2018/09/08      | 23:44:00      |                     |                      |
| porc        | Medication  |                |                      | 2018/09/07      | 23:27:00      |                     |                      |
| porc        | Medication  |                |                      | 2018/09/06      | 01 days 00.05 |                     |                      |
| porc        | Medication  |                |                      | 2018/09/05      |               |                     |                      |
| porc        | Medication  |                |                      | 2018/09/04      |               |                     |                      |

# You can save as PDF, export as CSV or print.

| - Main menu                                 | Advanced search                                                                                                    |                                                                                                    |
|---------------------------------------------|----------------------------------------------------------------------------------------------------|----------------------------------------------------------------------------------------------------|
| Advanced search                             | Data export                                                                                                    |                                                                                                    |
| Available pumps (Check all / Uncheck all) : | A total of 6 treatments have been selected to be exported.<br>Select data to include in the export:<br>Consumption data<br>Graphs<br>Alarms<br>Export data to CSV Export data to PDF F nt d a Close | Réinitialiser le formulaire                                                                                                    |
| Treatment name (?) :                        | Reason for treatment :                                                                                                    | <b>シ</b>                                                                                                    |
| Batch No./Group No. Q 📀 🟵                   | Rooms/Circuits/Boxes Q @ 🕲                                                                                                    | Treatment $\oslash$ $\circledcirc$                                                                                                |
| porc 📀 😒                                    | porc. 📀 😒                                                                                                    | Ø Vaccination                                                                                                    |
| dinde 🛞 🕲                                   | © PS1<br>© PS2<br>© PS3<br>© PS4<br>© PS5<br>© N1<br>N2<br>N3                                                                                                    | <ul> <li>Medication</li> <li>Acidification</li> <li>Other treatments</li> <li>Rinse</li> <li>Sanitation</li> <li>Trial</li> </ul> |

### 6 results for your search

| Dosing pump | Treatment   | Treatment name | Reason for treatment | Treatment start | Duration         | Batch No./Group No. | Rooms/Circuits/Boxes    | Include (?) |
|-------------|-------------|----------------|----------------------|-----------------|------------------|---------------------|-------------------------|-------------|
| porc        | Vaccination |                |                      | 2018/09/12      | 05:41:00         |                     | PS1, PS2, PS3, PS4, PS5 | 8           |
| nore        | Medication  |                |                      | 2018/09/08      | 23:44:00         |                     | N1 , N2 , N3 , N4       | ۵           |
|             | Medication  |                |                      | 2018/09/07      | 23:27:00         |                     | N1 , N2 , N3 , N4       | 0           |
|             |             |                |                      | 2018/09/06      | 01 days 00:07:00 |                     | N1 , N2 , N3 , N4       | 0           |
|             |             |                |                      | 2018/09/05      | 23:44:00         |                     | N1 , N2 , N3 , N4       | 0           |
|             |             |                |                      | 2018/09/04      | 23:27:00         |                     | N1 , N2 , N3 , N4       | 0           |

Click on Close.

Export checked elements

Now you know how to use your processing data! For more information, please refer to the operating instructions available on the USB stick or at www.dosatron.com.

> To review this tutorial, go to the main menu of your SmartLink: Tutorial tab.

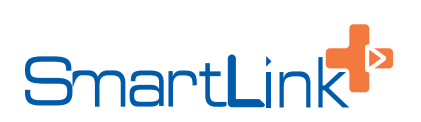